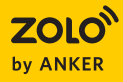

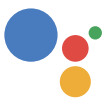

# Mojo Manual de Uso

Google Assistant built-in

© Anker Technology Co., Limited. All rights reserved. ZOLO and the ZOLO logo are trademarks of Anker Technology Co., Limited, registered in the United States and other countries.

Google, Chromecast built-in, Google Play, Google Home and other related marks and logos are trademarks of Google Inc.

Model No.: Z6010

510050006xx V02

# A primera vista

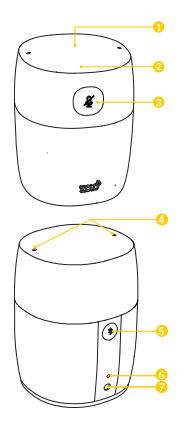

1 Panel táctil

- Desliza hacia la derecha / izquierda para subir o bajar el volumen.
- Toca para pausar / reanudar la música.
- Toca para detener la alarma / temporizador.
- Mentener pulsado durante 3 segundos para activar la Google Assistant

2 Luces LED

- ° <sub>° °</sub> ° Google Assistant activado.
- OOOO Ajuste de volumen.
  - • ConexiónWi-Fi.
  - Alarm/Temporizador sonando.
  - Volver a configuración por defecto.
  - • Actualización de Software.
- 3 4 Presiona para silenciar / activar el micrófono.
  - • • El micrófono está silenciado.
  - Mantener pulsado durante 8 segundos para restaurar la configuración por defecto.

④ Micrófonos

 Presione para ingresar al modo de emparejamiento de Bluetooth.

6 Luz LED de encendido

⑦ Toma de corriente

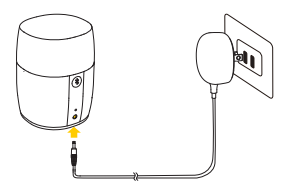

# Google Home

# Conexión a fuente de alimentación

Conecta el adaptador de corriente suministrado en tu Zolo Mojo y luego en una toma de corriente. > Zolo Mojo se encenderá automáticamente y la luz LED de encendido se iluminará.

# Descargar la App Google Home

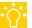

#### Qué necesitas:

- Un router con Wi-Fi compatible con bandas de 2.4 GHz / 5 GHz y 802.11 α / b / g / n.
- Un smartphone o tablet conectada a una red Wi-Fi.
- Un smartphone o tablet con iOS 8.0 (o superior) o Android 4.3 (o superior).

Descarga la aplicación gratis desde AppStore (iOS) o Google Play (Android).

### Configuración

① Ejecute la aplicación Google Home y sigue las instrucciones para configurar Zolo Mojo. Siempre sigue las instrucciones en la aplicación para completar la configuración de Wi-Fi.

② Inicia sesión con tu cuenta de Google para disfrutar de una experiencia personalizada desde Google Assistant. Si no la tienes, crea una nuevo.

#### Para sacar provecho a Google Home, busca la configuración de la aplicación para disfrutar de una experiencia personalizada de Google Assistant.

Ejecuta la aplicación Google Home.

② En la esquina superior izquierda de la pantalla de inicio, presiona

(Menu) > "Más Configuraciones"

③ Verifica que la cuenta de Google que aparece en la parte superior de la pantalla se vincula a la página principal de Google. Para cambiar de cuenta, toca el triángulo a la derecha del nombre de la cuenta y la dirección de correo electrónico.

### Hablándole al Zolo Mojo

Zolo Mojo viene con Google Assistant incorporado. Puedes reproducir música, obtener respuestas, administrar tareas diarias y controlar fácilmente los dispositivos smart del hogar usando tu voz.

Siempre di primero la palabra para despertar "Ok Google" y luego tu solicitud.

Zolo Mojo responderá al instante.

#### Chromecast incorporado

Con Chromecast integrado en los parlantes de Zolo Mojo, puedes reproducir música/melodías /podcasts/listas de reproducción de más de 100 aplicaciones simplemente tocando el botón **Cast**.

#### Reproducción grupal multisala con Zolo Mojo

Agrupa cualquier combinación de Zolo Mojo, dispositivos de audio Chromecast o altavoces con Chromecast integrado para escuchar música sincronizada en tu hogar. Tu música y audio favoritos de las aplicaciones habilitadas para Chromecast están disponibles al instante para ser transmitidas.

 La sincronización multisala con dispositivos de video como Chromecast no es compatible actualmente.

Descubre más sobre la reproducción de grupos en varias habitaciones en https://support.google.com/googlehome/answer/7174267?hl=en

#### **Emparejamiento Bluetooth**

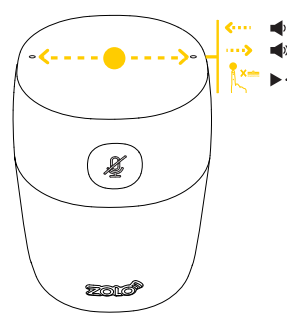

 $\mathbf{O}$ 

Puede disfrutar del audio de dispositivos habilitados para Bluetooth una vez que hayas iniciado sesión con tu cuenta de Google.

- El indicador Bluetooth blanco parpadea rápidamente.
- ② Habilite Bluetooth en tu dispositivo y selecciona [Zolo Mojo] para iniciar el emparejamiento.
  - Escucharás un sonido de emparejamiento una vez que esté conectado.

#### **Especificaciones**

Especificaciones están sujetas a cambios sin aviso. Input: 9V --- 1.5 A Rated power consumption: 5W Power adaptor rating: Input: 100-240 V~, 50-60 Hz; Output: 9V - 1.5 A Impedance: 4  $\Omega$ Driver: 175" Frequency response: 60 Hz - 20 KHz Wi-Fi network compatibility: IEEE 802.11 a/b/g/n, 2.4G/5G Versión Bluetooth: 4.2 Rango Bluetooth: 10 metros Peso: 312 gramos

# Solución de problemas

- 1) Zolo Mojo no responde.
  - Utilice el adaptador para conectarlo a una fuente de alimentación.
  - Mantener presionado el panel para activarlo y ver si Zolo Mojo responde a solicitudes.
- 2 Zolo Mojo no se puede conectar a mi red Wi-Fi.
  - · Verifica si tu router está funcionando.
  - Vuelva a conectar en el adaptador para reiniciar. Sigue las instrucciones en la aplicación para completar la configuración de Wi-Fi.
- ③ No hay respuesta después de dar órdenes de voz.
  - Asegúrate de haber configurado una conexión Wi-Fi entre Zolo Mojo y tu dispositivo.
  - Comprueba si estás usando los comandos adecuados. Siempre di la palabra para despertar "Ok Google" primero cuando hagas una solicitud.
  - · Repite tu pregunta. Habla con naturalidad y claridad en español.
  - Asegúrate que Zolo Mojo esté al menos a 20cm de distancia de las paredes u otros objetos que puedan causar interferencias (como hornos microondas).
  - Comprueba si hay problemas de conexión a Internet.
  - Comprueba si haz apagado el micrófono del Zolo Mojo.

#### Para preguntas y más información, visita https://zoloaudio.com